## Fees/Stipends Paid to Non-U.S. Citizens

When a department needs to pay a non-employee individual who is receiving a stipend or fee (as opposed to reimbursement of receipted expense) AND the individual is a non U.S. citizen who performed the service (or participated in a research project) in the U.S., the department needs to set the individual up in Glacier (the online nonresident alien tax software utilized by the A&M System) to address taxation issues. Ideally, this should be done prior to the date the individual engages in the service/activity for which he/she will receive payment. However, the Glacier process must be completed prior to creating the Non-PO Invoice in AggieBuy. Departments that do not know how to use Glacier need to contact TEES Payroll at 979.458.7493. Once the Glacier paperwork is returned by the individual to the department, the next step varies based on the scenario:

1. **Payments requiring an "<u>Independent Contractor Form</u>" (used for speaker fees, research collaborators, contracted services).** 

If according to the Glacier Tax Summary report, the foreign independent contractor (IC) will be required to have tax withholding, then an AggieBuy <u>non-PO based invoice</u> needs to be created by the department with **two** Non-PO Items. (The taxes are typically 30% for services.)

On the first Non-PO Item, set up the entire amount of the payment, including the IRS taxes. This first entry will be charged to the department account. The second Non-PO Item will be for the IRS tax amount and is entered by the department as a <u>negative amount</u>. Instead of the department account, use FISC account 029966 and object code 2187 for the tax portion only when you get to the accounting section. The net of these two line items will be remitted to the vendor.

In the example below, we agreed to pay the IC \$100 for a service. Their Glacier paperwork shows an applicable tax withholding rate of 30% so we need to setup **two** Non-PO Items on the AggieBuy non-PO invoice. The first line is for the total amount for the payment (\$100 in this case). The second line is for 30% of the total, which is \$30 in this example (you will always need to do the math to determine your amount of taxes). We entered the \$30 with a negative sign in front of it. Notice that the document has now summed to \$70, which is appropriate as \$30 will be sent to the IRS on his behalf and he will receive a check for \$70. Please look carefully at the below screenshots to understand this concept.

| <no number="" po=""></no>           |                                                                              |                    |      |                                                                                                |                                                                                                    |                                                                           |          |                                            |                          |
|-------------------------------------|------------------------------------------------------------------------------|--------------------|------|------------------------------------------------------------------------------------------------|----------------------------------------------------------------------------------------------------|---------------------------------------------------------------------------|----------|--------------------------------------------|--------------------------|
| PO<br>Line Product Description      |                                                                              | Catalog No         | Size | / Packaging                                                                                    |                                                                                                    | Unit Price                                                                | Quantity |                                            | Ext. Price               |
| 1 🗸 test IC service p more info     |                                                                              | na                 |      | EA                                                                                             | 100.00                                                                                                    | USD                                                                       | 1 E      | A                                          | 100.00 USD 🗌             |
|                                     | PO Number<br>Substitute Item<br>Taxable<br>Capital Expense<br>Commodity Code | no volue<br>X<br>D | )    | External Note<br>Internal Note<br>Discount, tax, sh<br>Discoun<br>Tax 1<br>Shipping<br>Handlin | select contract<br>hipping & handling<br>t 0<br>0<br>0<br>0<br>0<br>0<br>0<br>0<br>0<br>0<br>0<br>0<br>0<br>0<br>0<br>0<br>0<br>0<br>0 | add note<br>add note<br>om header<br>00 USD<br>00 USD<br>00 USD<br>00 USD | 87       | Line-level<br>0.00<br>0.00<br>0.00<br>0.00 | USD<br>USD<br>USD<br>USD |
| 2 🗸 test IRS tax 🍺 more info        |                                                                              | na                 |      | EA                                                                                             | -30.00                                                                                                    | USD                                                                       | 1 E      | A                                          | -30.00 USD               |
|                                     | PO Number                                                                    |                    |      | External Note                                                                                  | select contract                                                                                                    | add note                                                                  |          |                                            |                          |
|                                     | Substitute Item                                                              | x                  |      | Internal Note                                                                                  |                                                                                                    | add note                                                                  |          |                                            |                          |
|                                     | Taxable                                                                      | ✓                  |      | Discount, tax, sh                                                                              | hipping & handling                                                                                                    |                                                                           |          |                                            |                          |
|                                     | Capital Expense                                                              |                    |      |                                                                                                | F                                                                                                    | om header                                                                 |          | Line-level                                 |                          |
|                                     | Commodity Code                                                               | م                  | )    | Discoun                                                                                        | t 0                                                                                                    | 00 USD                                                                    |          | 0.00                                       | USD                      |
|                                     |                                                                              |                    |      | Tax 1                                                                                          | 0                                                                                                    | 00 USD                                                                    |          | 0.00                                       | USD                      |
|                                     |                                                                              |                    |      | Shipping                                                                                       | g 0                                                                                                    | 00 USD                                                                    |          | 0.00                                       | USD                      |
|                                     |                                                                              |                    |      | Handlin                                                                                        | g 0                                                                                                    | 00 USD                                                                    |          | 0.00                                       | USD                      |
| Add an Invoice Line Item to this PO |                                                                              |                    |      |                                                                                                |                                                                                                    |                                                                           |          |                                            |                          |

| 70.00     |
|-----------|
| 0.00      |
| 0.00      |
| 0.00      |
| 0.00      |
| 0.00      |
| 70.00 USD |
|           |

In the "Codes" section of AggieBuy put in the department account that will pay the full \$100 payment in the header line. Then click "view/edit by line item".

|                 |                           |                                                   |                             |                                  | Codes      |             |                  |                    |                    | ?                       |
|-----------------|---------------------------|---------------------------------------------------|-----------------------------|----------------------------------|------------|-------------|------------------|--------------------|--------------------|-------------------------|
| LINE            |                           |                                                   |                             | -                                |            |             |                  |                    |                    |                         |
|                 | Fiscal Year               | Member ID                                         | Department Code             | Account Code                     | Class Code | Object Code | Special Routing1 | Report Reference C | Report Reference D | edit                    |
|                 | 2017                      | 28<br>Texas A&M Engineering<br>Experiment Station | 28-FISC<br>28-Fiscal Office | 28-205637-00000<br>Fiscal Office |            |             | L<br>Local       |                    |                    |                         |
| Add alternate d | listribution for Discount | <b>∀</b> Go                                       |                             |                                  |            |             |                  |                    |                    |                         |
|                 |                           |                                                   |                             |                                  |            |             |                  |                    |                    | View/edit by line item. |

For the IRS tax line, click "go" under line item details and fill in with department code 28-FISC, account 28-029966-00000 and object code 2187. See example below.

| Line Item Details                                        |                                                             |                                                      |                                                      |            |                        |                     |                    |                 |                     | ?            |
|----------------------------------------------------------|-------------------------------------------------------------|------------------------------------------------------|------------------------------------------------------|------------|------------------------|---------------------|--------------------|-----------------|---------------------|--------------|
|                                                          |                                                             |                                                      |                                                      |            |                        |                     | For selected li    | ne items Remove | Selected Items      | Go           |
| PO<br>Line Product Des                                   | scription                                                   |                                                      |                                                      | Catalog N  | o Size                 | / Packaging         | Unit Price         | Quantity        | Ext. Pric           | ce 🗆         |
| 1 ✓ test IC servic<br>Accounting Codes (san<br>Add alter | re more info<br>me as header)<br>mate distribution for Line | <b>✓</b> Go                                          |                                                      | na         |                        | EA                  | 100.00 USD         | 1 EA            | 100.00 US           | SD 🗆         |
| 2 √ test IRS tax<br>Accounting Codes (san<br>Add alter   | more info<br>me as header)<br>mate distribution for Line    | V Go                                                 |                                                      | na         |                        | EA                  | -30.00 USD         | 1 EA            | -30.00 US           | SD 🗆         |
| Accounting Codes                                         |                                                             |                                                      |                                                      |            |                        |                     |                    |                 |                     | 2 X          |
| LINE                                                     |                                                             |                                                      |                                                      |            |                        |                     |                    |                 |                     |              |
| Fiscal Year                                              | Member ID                                                   | Department Code                                      | Account Code                                         | Class Code | Object Code            | Special<br>Routing1 | Report Reference C | R               | eport Reference D   | add<br>split |
| 2017                                                     | 28                                                          | 28-FISC                                              | 28-029966-00000                                      |            | 2187                   | x no value          |                    |                 |                     |              |
| Select from profile values<br>Select from all values     | Select from profile values<br>Select from all values        | Select from profile values<br>Select from all values | Select from profile values<br>Select from all values |            | Select from all values |                     |                    | Se              | ect from all values |              |
|                                                          |                                                             |                                                      |                                                      |            |                        |                     |                    |                 |                     |              |

Then complete your invoice entry following typical <u>procedures</u>. Ultimately, your department will pay the full amount (\$100 in this example) with the net amount (\$70) going to the IC and the tax amount (\$30) being remitted electronically to the IRS by the Fiscal Office.

If your department wants to pay the taxes for the individual (in other words, "gross up" the payment), see instructions at the end of this document for calculating the gross up. After you have done that calculation, the concept is the same for your entries into AggieBuy.

## 2. Stipend Payments

TEES can pay a stipend to visiting scholars, as an offset to living expense (must have invitation letter) or a stipend to research participants. Follow the typical permissions for such payments and make sure you have a completed <u>Stipend Payment form</u>. If according to the Glacier Tax Summary report the foreign stipend recipient will be required to have tax withholding, then an AggieBuy <u>non-PO based invoice</u> needs to be created by the department with **two** Non-PO Items. (The taxes are typically 14% for scholarship/fellowship non-services.) On the first Non-PO Item, set up the entire amount of the payment,

including the IRS taxes. This first entry will be charged to the department account. The second Non-PO Item will be for the IRS tax amount and is entered by the department as a <u>negative amount</u>. Instead of the department account, use FISC account 029966 and code 2187 for the tax portion only. The net of these two payments will be remitted to the vendor.

In the example below, we agreed to pay the visiting scholar a stipend of \$100. Their Glacier paperwork shows an applicable tax withholding rate of 14% so we need to setup **two** Non-PO Items on the AggieBuy non-PO invoice. The first line is for the total amount for the payment (\$100 in this case). The second line is for 14% of the total, which is \$14 in this example (you will always need to do the math to determine your amount of taxes). We entered the \$14 with a negative sign in front of it. Notice that the document has now summed to \$86, which is appropriate as \$14 will be sent to the IRS on his behalf and he will receive a check for \$86. Please look carefully at the below screenshots to understand this concept.

| Line item Details                        |                                         |               |                                                    |                                    |                    |               |             |
|------------------------------------------|-----------------------------------------|---------------|----------------------------------------------------|------------------------------------|--------------------|---------------|-------------|
| Hide line details                        |                                         |               |                                                    | For select                         | ed line items Re   | move Selecter | d Items 🗸 🗸 |
| Add new PO Add Non-PO Item               |                                         |               |                                                    |                                    |                    |               |             |
| <no number="" po=""></no>                |                                         |               |                                                    |                                    |                    |               |             |
| PO<br>Line Product Description           |                                         | Catalog No    | Size / Packaging                                   | Unit P                             | rice Quanti        | ity           | Ext. Price  |
| 1 🗸 Visiting Scholar Payment 🎲 more info |                                         | na            | EA                                                 | 100.00 select contract             | JSD 1              | EA            | 100.00 USD  |
|                                          | PO Number<br>Substitute Item<br>Taxable | no value<br>× | External Note<br>Internal Note<br>Discount, tax, s | ac<br>ac<br>hipping & handling     | ld note<br>Id note |               |             |
|                                          | Capital Expense<br>Commodity Code       | م             | Discour                                            | From he                            | ader<br>D          | Line-level    | USD         |
|                                          |                                         |               | Tax 1                                              | 0.00 US                            | D                  | 0.00          | USD         |
|                                          |                                         |               | Shippin                                            | g 0.00 US                          | D                  | 0.00          | USD         |
|                                          |                                         |               | Handlir                                            | g 0.00 US                          | D                  | 0.00          | USD         |
| 2 V IRS portion of payment imore info    |                                         | na            | EA                                                 | -14.00                             | JSD 1              | EA            | -14.00 USD  |
|                                          | PO Number                               |               | External Note                                      | select contract                    | id note            |               |             |
|                                          | Substitute Item                         | ×             | Internal Note                                      | ac                                 | id note            |               |             |
|                                          | Taxable                                 | $\checkmark$  | Discount, tax, s                                   | Discount, tax, shipping & handling |                    |               |             |
|                                          | Capital Expense                         |               |                                                    | From he                            | 2ader              | Line-level    |             |
|                                          | Commodity Code                          | م             | Discour                                            | it 0.00 US                         | D                  | 0.00          | USD         |
|                                          |                                         |               | Tax 1                                              | 0.00 US                            | D                  | 0.00          | USD         |
|                                          |                                         |               | Shippin                                            | g 0.00 US                          | D                  | 0.00          | USD         |
|                                          |                                         |               | Handlin                                            | g 0.00 US                          | D                  | 0.00          | USD         |
|                                          |                                         |               | S                                                  | ubtotal                            |                    | 86.00         | )           |
|                                          |                                         |               | Te                                                 | erms Discount                      |                    | 0.00          | )           |
|                                          |                                         |               | D                                                  | iscount                            |                    | 0.00          | )           |
|                                          |                                         |               | 12                                                 | ninpina                            |                    | 0.00          | ,           |
|                                          |                                         |               | H                                                  | andling                            |                    | 0.00          | )           |
|                                          |                                         |               | Т                                                  | otal                               |                    | 86.00         | USD         |

In the "Codes" section of AggieBuy put in the department account that will pay the full \$100 payment in the header line. Then click "view/edit by line item"

| 2017 | 28                                          | 28-FISC          | 28-205637-00000 | no value |       | no value | no value |  |
|------|---------------------------------------------|------------------|-----------------|----------|-------|----------|----------|--|
|      | Texas A&M Engineering<br>Experiment Station | 28-Fiscal Office | Fiscal Office   |          | Local |          |          |  |
|      |                                             |                  |                 |          |       |          |          |  |

For the IRS tax line, click "go" under line item details and fill in with department code 28-FISC, account 28-029966-00000 and object code 2187. See example below.

|                                                                                                    |                                                                         |                                                    |                                                                             |            |             |                     | For selected li    | ne items Remove Selecte | d Items             |
|----------------------------------------------------------------------------------------------------|-------------------------------------------------------------------------|----------------------------------------------------|-----------------------------------------------------------------------------|------------|-------------|---------------------|--------------------|-------------------------|---------------------|
| PO<br>Line Product Desc                                                                             | ription                                                                 |                                                    |                                                                             | Cata       | alog No     | Size / Packaging    | Unit Price         | Quantity                | Ext. Price          |
| 1 ✓ Visiting Schola<br>Accounting Codes (sam<br>Add alterr                                          | ar Payment () more info<br>e as header)<br>ate distribution for Line    | Go                                                 |                                                                             | na         |             | EA                  | 100.00 USD         | 1 EA                    | 100.00 USE          |
| 2 ✓ IRS portion of<br>Accounting Codes (sam<br>Add alterr                                           | payment () more info<br>e as header)<br>ate distribution for Line       | Go                                                 |                                                                             | na         |             | EA                  | - 14.00 USD        | 1 EA                    | -14.00 USD          |
|                                                                                                    |                                                                         |                                                    |                                                                             |            |             |                     |                    |                         |                     |
| ounting Codes                                                                                       |                                                                         |                                                    |                                                                             |            |             |                     |                    |                         | ? X                 |
| : <b>ounting Codes</b><br>NE<br>Fiscal Year                                                         | Member ID                                                               | Department Code                                    | Account Code                                                                | Class Code | Object Cade | Special<br>Routing1 | Report Reference C | Report Reference D      | ? X<br>add<br>split |
| sounting Codes<br>NE<br>Fiscal Year<br>2017<br>Select from profile values<br>Select from all values | Member ID<br>28<br>Select from profile values<br>Select from all values | Department Code 28-FISC Select from profile values | Account Code           28-029966-00000           Select from profile values | Class Code | Object Cade | Special<br>Routing1 | Report Reference C | Report Reference D      | ? X<br>add<br>split |

Then complete your invoice entry following typical <u>procedures</u>. Ultimately, your department will pay the full amount (\$100 in this example) with the net amount (\$86 in this example) going to the stipend recipient and the tax amount being remitted electronically to the IRS by the Fiscal Office.

If your department wants to pay the taxes for the individual (in other words, "gross up" the payment), see instructions at the end of this document for calculating the gross up. After you have done that calculation, the concept is the same.

In both scenarios, the amount entered on non-PO invoice against the 029966 account will be remitted to the IRS after final approval of the invoice. All payments and taxes withheld will be reported on an IRS Form 1042-S to the recipient following the end of each calendar year that payments were issued. Any questions regarding how to report the income and withholding on a U.S. tax return will have to be directed to the IRS or a tax advisor. Additionally, in all situations, a vendor for the individual will need to be created in AggieBuy prior to the requisition submission. Review the <u>Vendor Setup</u> documentation for more information.

## Calculating the Net Amount and "Gross up" a Payment

Occasionally departments want to pay the taxes on behalf of the foreign individual. That can be done by grossing up the payment and therefore additional department funds are spent. For this example, assume the original payment was to be \$300. Glacier paperwork showed a tax withholding rate is 14%. Therefore, the individual will receive only \$258 unless it is grossed up. The IRS will receive \$42 in this situation (14% of \$300). The \$42 is the second line item and is created against account 029966, if it is not grossed up. Please perform the math for each situation as the tax percentages vary (30% or 14%) as do the amounts of payment. When you gross up, divide the original payment amount (\$300 in this example) by 1 minus the withholding rate (so .86 if the withholding rate is 14%). For our example, the new gross amount will be \$349 and the tax withholding will be \$49. Since the net payment is \$300, the first line item of the non-PO invoice would be for \$349 and the second non-PO item would be entered as a negative \$49.